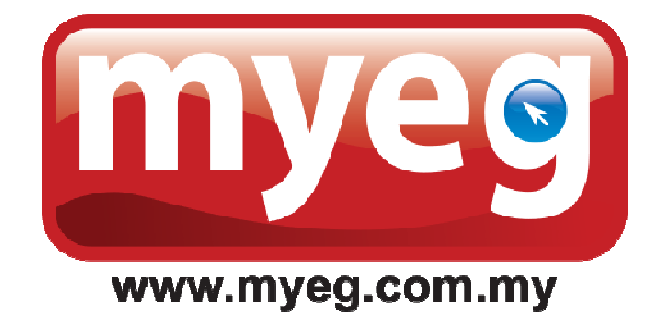

## MYEG

## RENEWAL OF PERMIT AND PAYMENT GUIDE

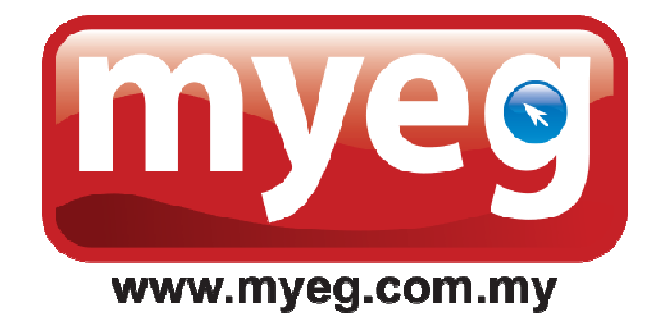

# CREATE PREPAID ACCOUNT FOR FOREIGN WORKER PERMIT RENEWAL

#### STEP 1 – Click "LOGIN"

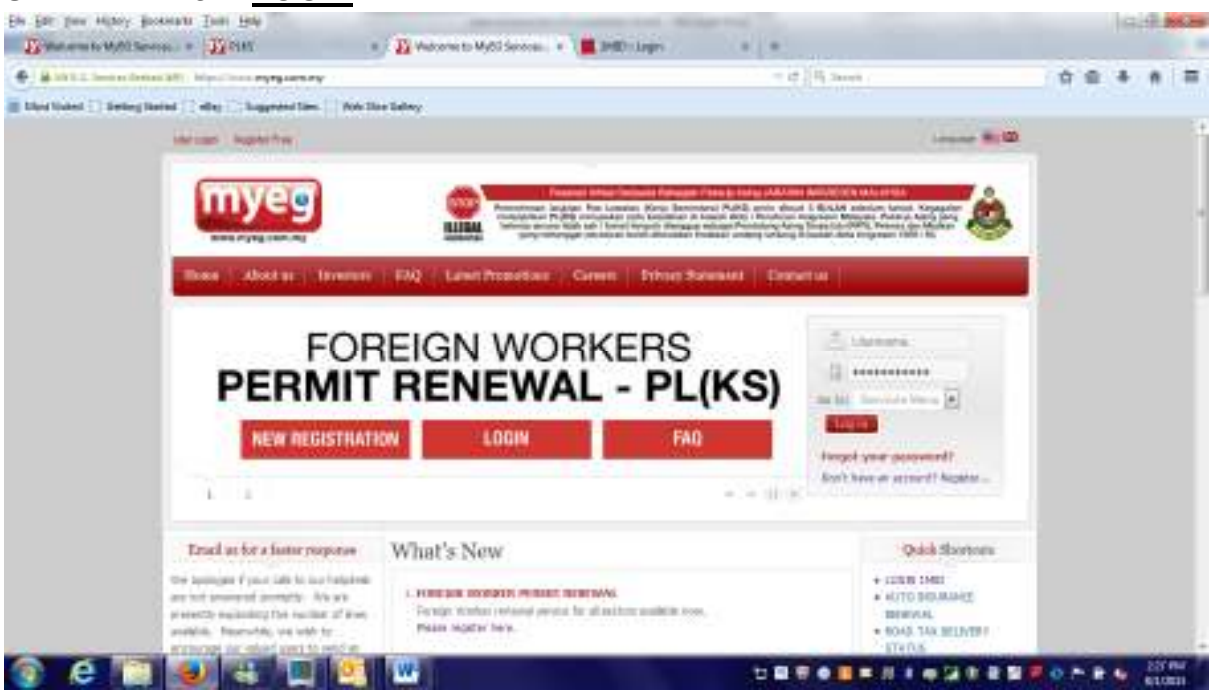

STEP 2 - Proceed to key in the username and password created and click "LOGIN"

| Herein     Login       Login       Timenouse**       Timenouse**       Persensed *       Timenouse**       Timenouse**       Timenouse**       Timenouse**       Timenouse**       Timenouse**       Timenouse**       Timenouse**       Timenouse**       Timenouse**       Timenouse**       Timenouse**       Timenouse**       Timenouse**       Timenouse** | GET MORE When You Spend Online                                                                                                    |  |
|----------------------------------------------------------------------------------------------------|----------------------------------------------------------------------------------------------------|--|
| Login  thermore *  Perment *  In The I Sarolae Inner In the I Sarolae Inner Inter Units =  It traps Present                                                                                                    | LOGN     Sector From                                                                                                    |  |
| Terretore *  Terretore menu   Fields (Mits - 2) Terretore menu  Fields (Mits - 2) Terretore Menu                                                                                                    | Login                                                                                                    |  |
| The To -   Service Henry (*)  Help (1999 -   2) Target Proving                                                                                                    | Permet * -                                                                                                    |  |
|                                                                                                    | The To I Service Heavy • Identify (Mile + 2) Target Pressured                                                                                                    |  |
| 1                                                                                                    | C. MARINE I                                                                                                    |  |
| 44 signal part to abstract to instructional part of the participant of their instruction to instrum.<br>If 2000 PDP to heads (an evaluate part base, we part to an evaluate their state)                                                                                                    | 41 spal per tradition in instrumentation and the ansatz of the state that is an<br>instrumentation and the state of the state of the state of the state<br>of the state of the state of the state of the state of the state of the state of the state<br>of the state of the state of the state of the state of the state of the state of the state of the<br>state of the state of the st |  |
|                                                                                                    |                                                                                                    |  |
|                                                                                                    |                                                                                                    |  |

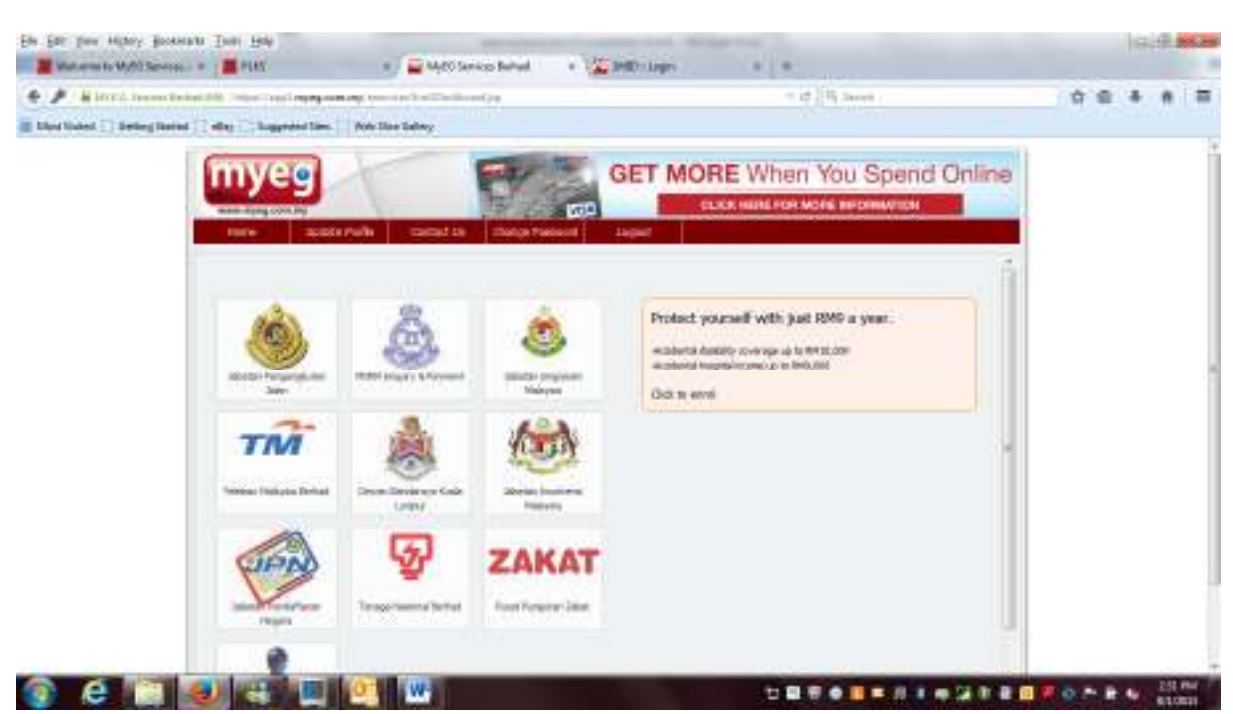

#### STEP 3 - Click "JABATAN IMIGRESEN MALAYSIA"

#### STEP 4 – Click"FOREIGN WORKER PERMIT RENEWAL"

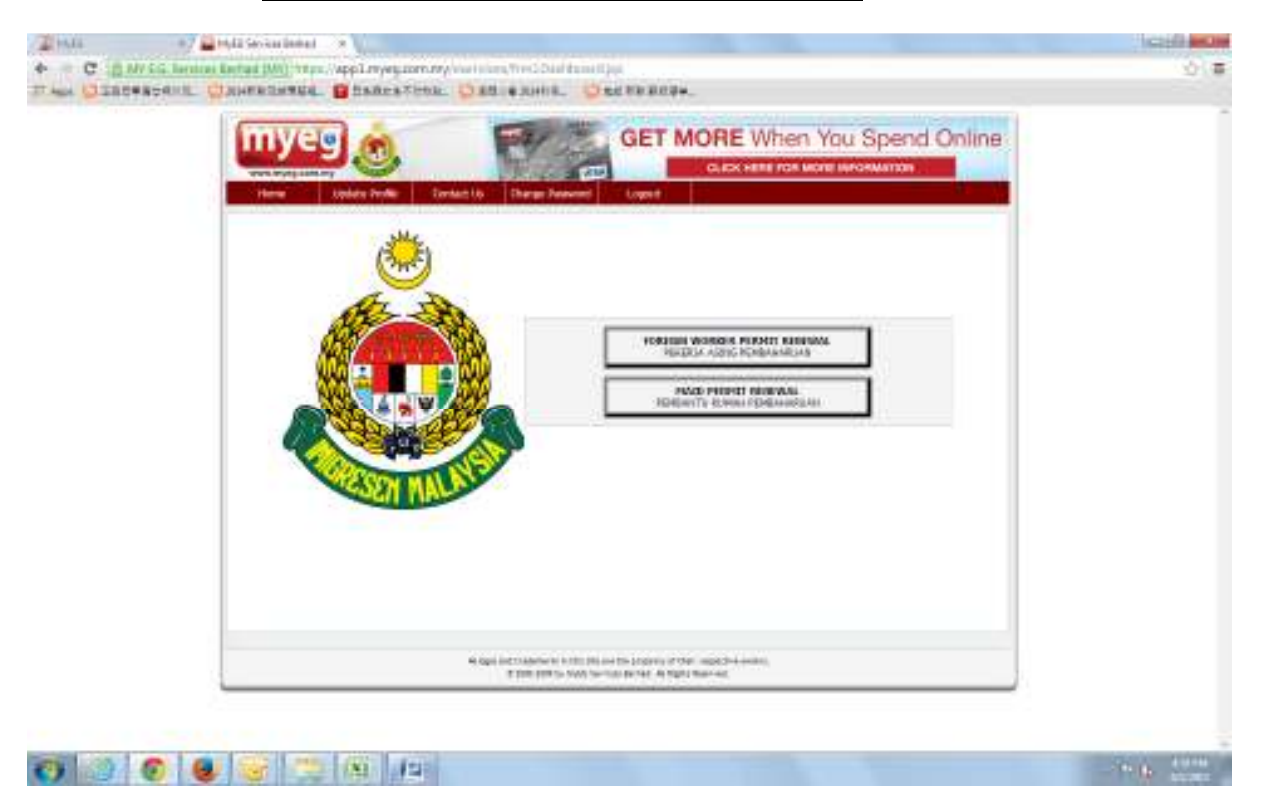

### STEP 5 - Click on "Open Prepaid Account"

| Foreign Worker Permit Renewal                                                       |                                                                       |                                                                       |                                           |  |
|-------------------------------------------------------------------------------------|-----------------------------------------------------------------------|-----------------------------------------------------------------------|-------------------------------------------|--|
| - Leven of America of                                                               |                                                                       |                                                                       | Hard and the spectrum and an alter        |  |
| Employer information                                                                |                                                                       |                                                                       | States of the second second second second |  |
| Company Name                                                                        |                                                                       | 1                                                                     | Open Prepara Account                      |  |
| Company ROC Ho.                                                                     | - Cl                                                                  | 1                                                                     | Prepriet Account Lingie                   |  |
| Foreign Worker Information                                                          | 10<br>20                                                              |                                                                       |                                           |  |
| Foreign Morker Harner                                                               |                                                                       |                                                                       |                                           |  |
| Bender -                                                                            | - Platas Balait- •                                                    | Date of Sonn 1                                                        |                                           |  |
| Holorally *                                                                         | distant .                                                             | Postport Ho                                                           |                                           |  |
| Patoport Expiry three                                                               |                                                                       | Permit Risplay Date 1                                                 |                                           |  |
| Sector Type -                                                                       | -Phote listect - +                                                    |                                                                       |                                           |  |
| Watchive Beneficiary Home -                                                         | 1.17                                                                  | Relationship-                                                         | = (-Pagas Seect - 1                       |  |
| C Robert singler first nur finning sporte<br>Officient beings earlier for brings to | ray has assured the PGHGOA as an opti-<br>seried to units approximate | er sod fra rand is socialjie of ev<br>Follow allerding senaral of McD | në bosana (Smilly<br>D                    |  |
| If the shadows is contrast to over                                                  | erstand in the instance being identic                                 | cost mend in the disease of manifester                                | atos Te prost                             |  |

STEP 6–A successful message with your prepaid account number will be displayed. An email will also be sent to you to confirm your prepaid account details.

| V-V-V savadar ningraatin nin              | laysia                                         | Transfer, to servey stret roots ow | 63                                                                                                    |
|-------------------------------------------|------------------------------------------------|------------------------------------|----------------------------------------------------------------------------------------------------|
| nore My Asymptot Sarah                    | es Contactile Landol                           |                                    | 9                                                                                                    |
| S ARE TABLE TO AND THE MOTE - Scope Draws | //WOrking/Date/Westate                         |                                    | and a second second sec |
|                                           |                                                |                                    | -                                                                                                    |
| IIIYeg Jabatan Imigrese                   | n Malaysia                                     | Thursday, 8 January 2010 10:00 PM  |                                                                                                    |
|                                           |                                                |                                    |                                                                                                    |
| Foreign Worker Permit Retewal - Open Pre  | paid Account                                   |                                    |                                                                                                    |
|                                           |                                                |                                    |                                                                                                    |
|                                           |                                                |                                    | 1000                                                                                                    |
| Your Prepaid acc                          | ount is IMXXXXXXXXXXXXXXXXXXXXXXXXXXXXXXXXXXXX | te Foreign Worker Permit Renewal.  |                                                                                                    |
|                                           |                                                |                                    | 1000                                                                                                    |
|                                           |                                                |                                    |                                                                                                    |
|                                           |                                                |                                    |                                                                                                    |
|                                           |                                                |                                    |                                                                                                    |
|                                           |                                                |                                    |                                                                                                    |
|                                           |                                                |                                    |                                                                                                    |
|                                           |                                                |                                    |                                                                                                    |
|                                           |                                                |                                    |                                                                                                    |

STEP 7 – Click on "PREPAID ACCOUNT LOGIN" to change your prepaid account password, check your prepaid account balance and check on the transaction history.

| reign Worker Permit Reneval                                                                                                    |                                                                              |                                      |                                                                        |  |
|----------------------------------------------------------------------------------------------------|------------------------------------------------------------------------------|--------------------------------------|------------------------------------------------------------------------|--|
| Employer Information                                                                                                    |                                                                              |                                      | Health and Cherney Autors Historication<br>Cherney Minister Sciences ( |  |
| Company Name                                                                                                    |                                                                              |                                      | Open Present Arcount                                                   |  |
| Company ROC Ho.                                                                                                    | 30 E                                                                         |                                      | Preparit Accept Logie                                                  |  |
| Foreign Worker Information                                                                                                    | 10<br>20                                                                     |                                      |                                                                        |  |
| Foreign Monker Harter                                                                                                    |                                                                              |                                      |                                                                        |  |
| Bender /                                                                                                    | - Platas Bala(1- + )                                                         | Data of Birth 1                      |                                                                        |  |
| Hadiaralitý *                                                                                                    | State 1                                                                      | Postport Ho                          |                                                                        |  |
| Pakeport Expery three *                                                                                                    |                                                                              | Permit Rispley date 1                |                                                                        |  |
| Sector Type *                                                                                                    | -Phene Select- +                                                             |                                      |                                                                        |  |
| VILLONCE BREEDING Home -                                                                                                    | 1                                                                            | Restioner p                          | (-Reserved and (-1))                                                   |  |
| C Room answer features forcer score<br>Of our begin worker over briggers                                                                                                    | raction assess the PCASSOF acamerator<br>safest to presser INAEAA acamerator | and the result of accelerate of some | e bolana con Au                                                        |  |
| D Byos is followed to prevent the operation of the operation of the ope | erstand leftst insulation beingt Matter.                                     | our resid to up if the comments, to  | the Televisit                                                          |  |

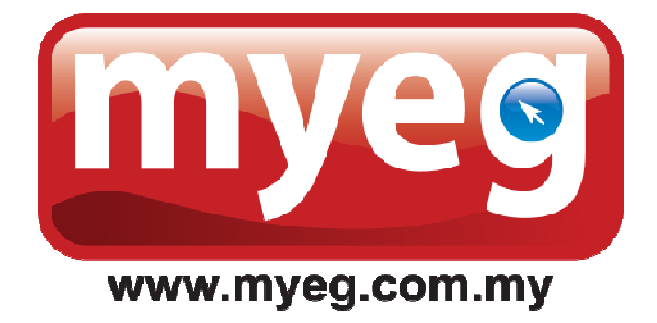

## FOREIGN WORKER PERMIT RENEWAL

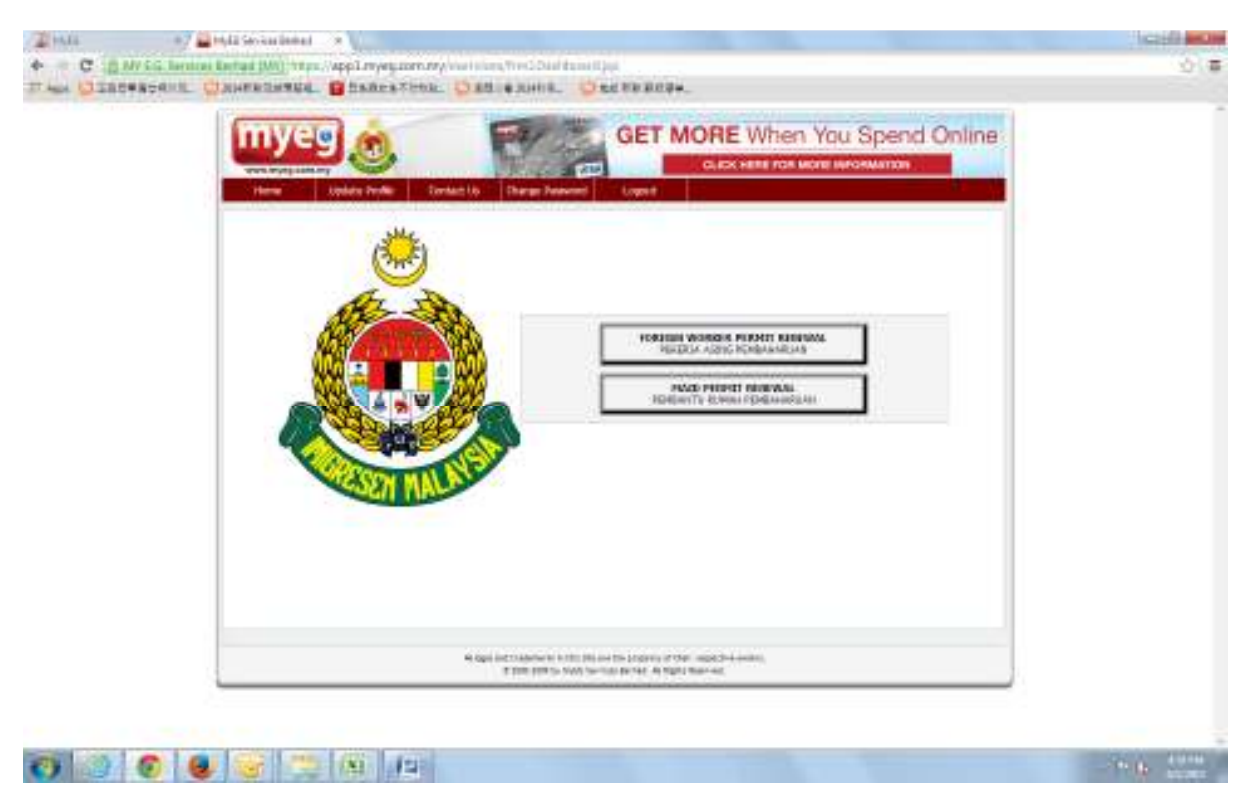

#### STEP 1 – Click "FOREIGN WORKER PERMIT RENEWAL"

#### STEP 2 - Key in Employer Information and Foreign Worker Information.

| Myeg Jabatan Imigros                                                                         | en Malaysia                                                       | Lagina                                                   | Therang, it, access 2012 12-10 Per                                                             |   |
|----------------------------------------------------------------------------------------------|-------------------------------------------------------------------|----------------------------------------------------------|------------------------------------------------------------------------------------------------|---|
| Foreign Worker Perrot Renewal                                                                |                                                                   |                                                          |                                                                                                | 0 |
| Employer Information<br>Domary Same<br>Company Roo Ha.<br>Foreign Worker Information         | 4 []<br>9 ()                                                      |                                                          | Song Forth, Fortuge Worker Information<br>Firming & Worker Stationary<br>Open Present Decomart |   |
| Poreign Norker Name"<br>Geoder *<br>Nationality *<br>Passport Dyping Data *<br>Sector York * | : (-Press Gent - •)<br>: (-Press Gent - •)<br>: (-Press Gent - •) | Case of Birth."<br>Paragent No."<br>Permit Expiry Case." |                                                                                                |   |
| insuranse Benefiniary Name (                                                                 |                                                                   | <b>Relationship</b>                                      | / (- Pinos Selet *)                                                                            |   |

| STEP 3 – | Upload | insurance | documents | and | click | "PROCEED" |
|----------|--------|-----------|-----------|-----|-------|-----------|
|----------|--------|-----------|-----------|-----|-------|-----------|

| En Est pay Milloy Box | - CERN                                                                                                    |                                                                                              | voren · · · · · · · · · · · · · · · · · · ·                                                              |                                                                               | 2 300 - Lape           | · · · E · Google Tanada | 8     | 100 | 9.20   | -  |
|-----------------------|----------------------------------------------------------------------------------------------------|----------------------------------------------------------------------------------------------|----------------------------------------------------------------------------------------------------|-------------------------------------------------------------------------------|------------------------|-------------------------|-------|-----|--------|----|
| + / # inra ment       | Terrare particular and a second                                                                                                    | With the large lines                                                                         |                                                                                                    |                                                                               | - in [10,              |                         |       |     |        | =  |
| Elizations            | nd [] eller [] largeried line [] for                                                                                                    | a like failwy                                                                                |                                                                                                    |                                                                               |                        |                         |       |     |        |    |
|                       | Foreign Worker tamer                                                                                                    | -                                                                                            |                                                                                                    |                                                                               |                        |                         |       |     |        | 14 |
|                       | Gender'                                                                                                    | - Please Se                                                                                  | lect-+ Det                                                                                               | e at Beth '                                                                   |                        |                         |       |     |        |    |
|                       | Nationality -                                                                                                    | · Subath                                                                                     |                                                                                                    | apart to: 1                                                                   | 10 m                   |                         |       |     |        |    |
|                       | Passport Expiry Date -                                                                                                    |                                                                                              | 741                                                                                                    | wit Kapiry Date -                                                             | 14                     |                         |       |     |        |    |
|                       | fector 7gae                                                                                                    | Photo Se                                                                                     | 4d- •                                                                                                    |                                                                               |                        |                         |       |     |        |    |
|                       | 11 Proper answer that your through<br>CHY your foreign answer in no in<br>the spin count work to particular<br>the spin count work to particular<br>the spin count work to particular<br>the spin count of the spin count of the<br>the spin count of the spin count of the spin count of the<br>the spin count of the spin count of the spin count of the<br>the spin count of the spin count of the spin count of the<br>the spin count of the spin count of the spin count of the<br>the spin count of the spin count of the spin count of the<br>the spin count of the spin count of the spin count of the<br>the spin count of the spin count of the spin count of the spin count of the<br>the spin count of the spin count of t | r andoloji, har pisoto filo (<br>organistante) ti unterpi 70<br>Ka stranov alg (1771, silant | CMCM+ exame plan and the o<br>CERA operation failer and the o<br>matrix and the company of the operation | and is provided on w<br>oblig convert of the<br>ALTING (2) months is<br>place | evel managam my<br>C   |                         |       |     |        |    |
|                       | Ki Doorument *                                                                                                    |                                                                                              | Dimenti No Pa Salarian                                                                                   |                                                                               |                        |                         |       |     |        |    |
|                       | EPRIPA Document"                                                                                                    | (er - 1                                                                                      | Bonne, No for interior                                                                                   | Jumpie                                                                        | ¢                      |                         |       |     |        | k  |
|                       | SPPS Document 1                                                                                                    | 10                                                                                           | Stones. He for salected                                                                                  | (sample                                                                       | 8                      |                         |       |     |        |    |
|                       | Redges.<br>Al tertempi sustantina inca ficar                                                                                                    | 1 algeb Mariel Man (possibili sceper)                                                        | na na si na mana a                                                                                       | ton.                                                                          |                        |                         |       |     |        |    |
|                       |                                                                                                    |                                                                                              |                                                                                                    |                                                                               |                        |                         |       |     |        |    |
|                       | Contraction                                                                                                    | States and the second second                                                                 | and other internet with a                                                                                | NAMES OF A DESCRIPTION OF                                                     | on do not opposite the | 2                       | -     |     | -      | -  |
| e e                   | (a) (***) (0) (0)                                                                                                    | W-                                                                                           |                                                                                                    |                                                                               |                        | I I H S I H I I I       | 0.8.8 | -   | No. IN |    |

STEP 4 – Key in Company ROC Number and click "<u>SUBMIT</u>". Confirm the foreign worker details and click "<u>PROCEED</u>"

| Foreign W | orker Permit S   | Removal.           |             |             |              |                         |                 |
|-----------|------------------|--------------------|-------------|-------------|--------------|-------------------------|-----------------|
|           |                  |                    |             |             |              | Mage 2 of 5 (Paralign 7 | Verlans Summary |
|           | unputy Roc Harsh | e 6                |             | Report 1    |              |                         |                 |
|           | Company Name     |                    | ABC ADC-3   |             |              | -                       | 4.8614          |
|           | oreign Work      | ers Summary        | 1.0100.000  |             |              |                         |                 |
|           | Soit By          |                    |             |             |              |                         |                 |
|           | Paragent He      | Main Exp Prove Dat | - Ne        | Eto Tr Data | Menati Xizi  |                         |                 |
|           | Ster.            | 1.02               | EASSPORT NO | 1930        | WORKER! DATE | -                       | DATE DATE       |
|           | 22               | ABU                | A123        | 47-384-2015 | 07-3494-2015 | EWIGLACESH              | 17-344-2111     |
|           |                  |                    | 1           |             | www.el       |                         |                 |

| Surgers and  |                           |             |              |             |        |         |                           |                 |  |
|--------------|---------------------------|-------------|--------------|-------------|--------|---------|---------------------------|-----------------|--|
| Core<br>Core | pary HOC No.<br>pary Hore |             | A95.8<br>A05 |             |        |         |                           |                 |  |
| Pay          | ment Deta                 | alts.       |              |             |        |         |                           |                 |  |
| 80           | HARE                      | 19552001160 | NATIONALITY  | FER DEPONTE | WSAFEE | IEWFEE  | PROCESSING FOR            | 70144           |  |
| 10           | 69U                       | A128        | BANGLADEBH   | 0T-JWR-2016 | 20.00  | 410.00  | 125.00                    | 665.00          |  |
|              |                           |             |              |             |        |         | 10                        | 00.00           |  |
|              |                           |             |              |             |        | 1 19.00 | IPRPA<br>St + Series File | 137.20<br>90.00 |  |
|              |                           |             |              |             |        |         | Greed Total               | IN 835.22       |  |
| Dei          | tvery Infor               | mation      |              |             |        |         |                           |                 |  |
|              | Centre                    | # Person *  |              |             |        |         |                           |                 |  |
|              | D                         | reali "     |              |             |        |         |                           |                 |  |
|              | Cont                      | act No. "   | -t (         |             |        |         |                           |                 |  |
|              | Ada                       | drees.*     |              |             |        |         |                           |                 |  |
|              |                           |             |              |             |        |         |                           |                 |  |
|              |                           |             |              |             |        |         |                           |                 |  |

STEP 5 – Check payment details, key in delivery address, click "PAY"

STEP 6 – Choose payment mode either by prepaid account or credit card/ online banking

| oreigh Worker Fermit Renewal                                                        |                                         |                                                                                                |  |
|-------------------------------------------------------------------------------------|-----------------------------------------|------------------------------------------------------------------------------------------------|--|
| 2                                                                                   |                                         |                                                                                                |  |
| Continent                                                                           |                                         |                                                                                                |  |
| Company Norse                                                                       | ADC                                     |                                                                                                |  |
| Company ROC No.                                                                     | : ABC-8                                 |                                                                                                |  |
| ABOUT                                                                               | N88 808.22                              | e-Cards (Proposil Account)                                                                     |  |
| a Cash ( Prepakt Account<br>For Kohar angung, plan                                  | e)<br>na manife ta tananiferana pana ma | Confit Conti l'Unites Rosta                                                                    |  |
| Louis Card) Golina Ban<br>1 Godi Card<br>1 Re Onter<br>1 Parts Stark<br>1 Ban Stark | -                                       | Mayharitibu     Hong Daling (Drima)     Hong Daling (Drima)     Titleff Mono     Collide Cache |  |

STEP 7 – If you click on e-cash (prepaid account), key in your prepaid account number and password

|      | Hanna My               | Account Sendors Contact Us Lin                                                                                  | puut. | 0 |
|------|------------------------|----------------------------------------------------------------------------------------------------|-------|---|
| Fore | ign Worker Permit Rene | in the second second second second second second second second second second second second second second second |       |   |
|      | Prepaid Account De     | italis                                                                                                    |       |   |
|      | Pressent *             | BM 105.20                                                                                                    |       |   |
|      |                        | Back Pay                                                                                                    |       |   |
|      |                        |                                                                                                    |       |   |
|      |                        |                                                                                                    |       |   |
|      |                        |                                                                                                    |       |   |